# 神戸市独自の利用者負担額がある場合の 請求方法について

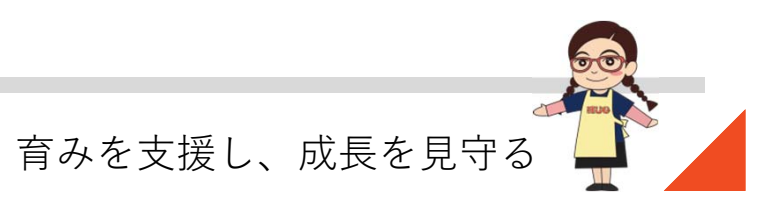

本件に関するお問い合わせ先:株式会社ネットアーツ TEL:052-265-8915 E-mail:hug-support@netartz.com 本資料の転載・無断複製を禁じます © Netartz. All rights reserved.

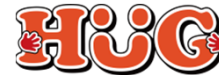

# 【1】受給者証の登録について

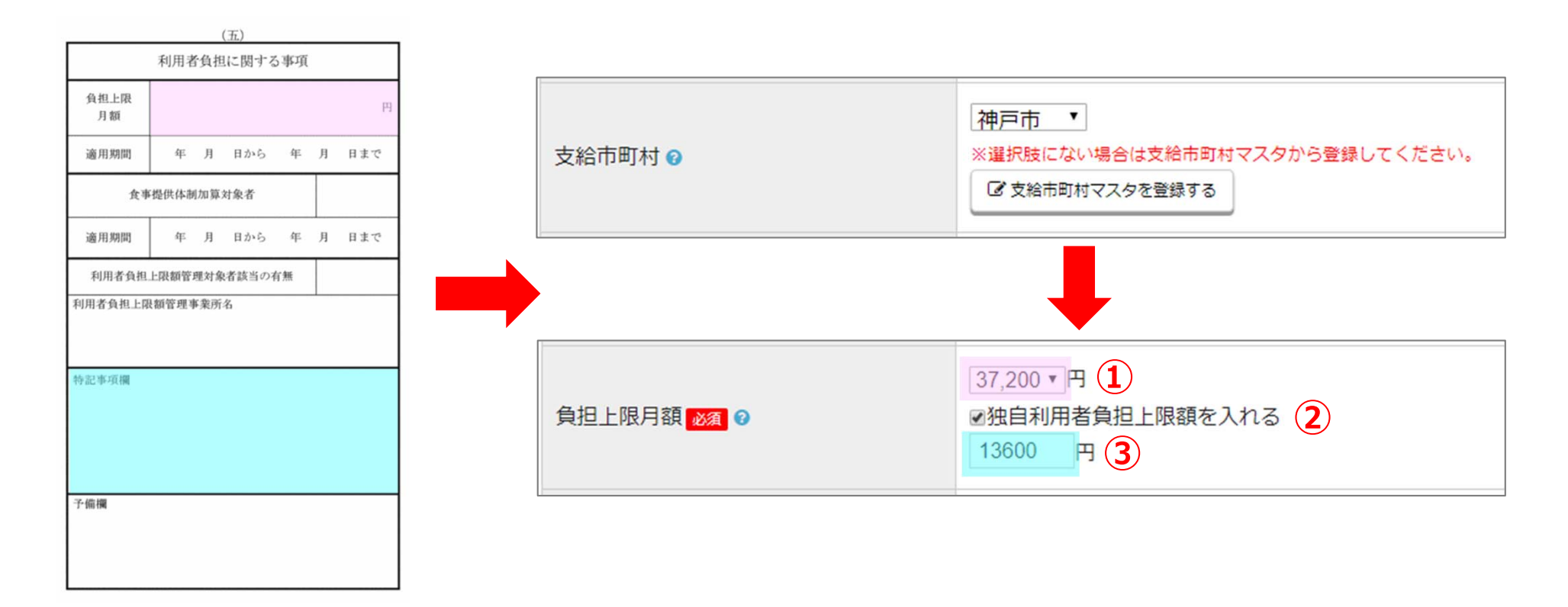

「支給市町村」で**神戸市**を選択すると、 「負担上限月額」にて、**独自利用者負担上限額**の入力ができるようになります。 下記のようにご登録をお願い致します。

- ①「負担上限月額」に書かれている金額を選択。 (ピンク枠参照)
- ② < 独自利用者負担上限月額を入れる> にチェック。
- ③「特記事項欄」に書かれている<u>神戸市独自</u>の金額を入力。(水色枠参照) (※特記事項欄以外に書かれている場合もございます)

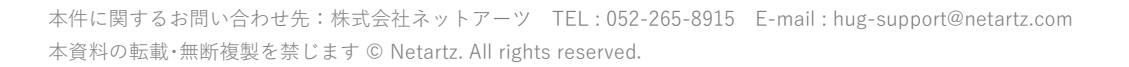

FRG

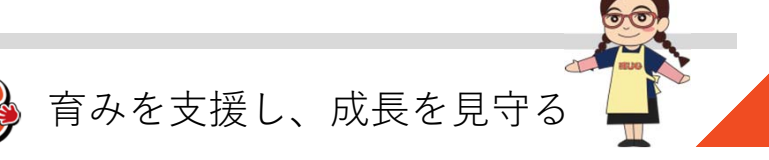

# 【2】自施設が上限管理をしている場合①

|    |             |           | 利用                                   | 者負担額一覧表             |               |    | 令和04年07月15日 | ]   | 利用者を登録   | · · · · · · · · · · · · · · · · · · · |
|----|-------------|-----------|--------------------------------------|---------------------|---------------|----|-------------|-----|----------|---------------------------------------|
| (扨 | と 供 先)      |           |                                      | 指定事業所番号             |               |    |             |     |          |                                       |
|    | 自施設名        | 様         | 事<br>業<br>者                          | 住所<br>(所在地)<br>電話番号 | 他旅            | 酸情 | 報           |     |          |                                       |
| 下i | 记のとおり提供します。 |           |                                      | 名称                  |               |    |             |     |          |                                       |
|    | 令和 0        | 4 年 0 4   | 月分                                   |                     |               |    |             |     |          | 受給者証券号・100000001                      |
| 項  | 8           |           |                                      | 給付決定保護者等欄           |               |    |             |     | 児童名 必須 🕜 |                                       |
|    | 市町村番号       | 281006    | 負担上限月額(国)                            | 37,200              |               | 63 | 放課後等デイサービス  |     |          | 支給市町村名:神戸市                            |
|    | 受給者証备号      | 100000001 | 負担上限月額<br>(市福祉部分)                    | 13,600              | 提供サービス        |    |             |     |          | 市町村番号 : 281006                        |
|    | 給付決定保護者等氏名  | 熱津 浩史     | 認費用額                                 | 102,450             |               |    |             | _   |          | (P-1)B-1 (201000                      |
|    | 支給決定児童氏名    | 熱津 太郎     | 利用者負担額                               | 10,245              |               |    |             |     |          |                                       |
|    | 市町村番号       |           | 負担上限月額(国)                            |                     |               |    |             |     | 総費用額 🕢   | 102450 円(1)                           |
|    | 受給者証备号      |           | (直担上限月朝<br>(市福祉部分)                   |                     | 現世サービス        |    |             |     |          |                                       |
|    | 給付決定保護者等氏名  |           | 認意用額                                 |                     | MADEN         |    |             |     |          |                                       |
|    | 支給決定児童氏名    |           | 利用者負担額                               |                     |               |    |             |     | 利用者負担額 🕜 | 10245 円(2)                            |
|    | 市町村番号       |           | 負担上限月朝(国)                            |                     |               |    |             |     |          |                                       |
|    | 受給者証書号      |           | 負担上限月額<br>(市福祉部分)                    |                     |               |    |             |     |          |                                       |
|    | 结付決定保護者等氏名  |           | 認費用額                                 |                     | 諸語リザーヒス       |    |             |     | 🖺 保存する   |                                       |
|    | 支給決定児童氏名    |           | 利用者負担額                               |                     |               |    |             |     |          |                                       |
|    | 市町村番号       |           | 負担上限月朝(国)                            |                     |               |    |             | 1 1 |          |                                       |
|    | 受給者証書号      |           | 111111111111111111111111111111111111 |                     | 1             |    |             |     |          |                                       |
|    | 给付決定保護者等氏名  |           | 認費用額                                 |                     | 換供サービス 換供サービス |    |             |     |          |                                       |
|    | 支給決定児童氏名    |           | 利用者負担額                               |                     | -             |    |             |     |          |                                       |
|    | 市町村番号       |           | 負担上限月額(国)                            |                     |               |    |             |     |          |                                       |
|    | 受給者証备号      |           | 負担上限月額<br>(市福祉部分)                    |                     | 1             |    |             |     |          |                                       |
|    | 给付决定保護者等氏名  |           | 認費用額                                 |                     | 操供サービス        |    |             |     |          |                                       |
|    | 支給決定現業成次    |           | 104948                               |                     | 1             |    | 1           |     |          |                                       |

■「利用者負担額一覧表」情報の入力方法(他施設利用状況管理の入力方法) 他施設から届いた「利用者負担額一覧表」の金額は下記のようにご入力ください。

※こちらでご入力頂く金額は神戸市独自の上限額に基づいて出された金額ではなく、 国が定めた上限額に基づいて出された金額をご入力ください!

①総費用額の金額を「総費用額」に入力。(ピンク枠参照)
②利用者負担額の金額を「利用者負担額」に入力。(水色枠参照)

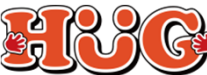

育みを支援し、成長を見守る

## 【2】自施設が上限管理をしている場合②

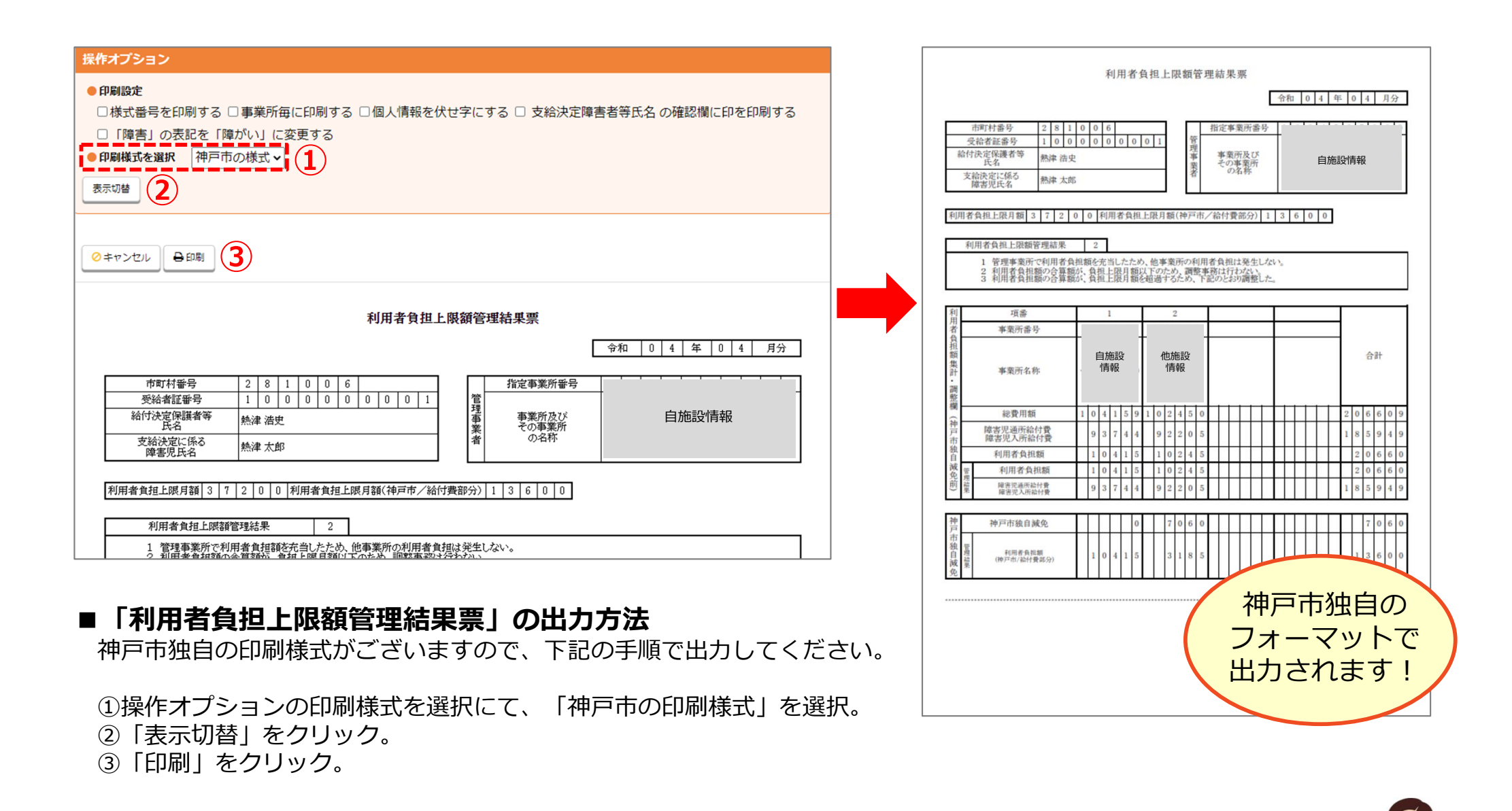

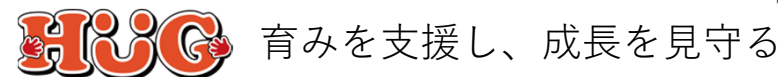

## 【3】上限管理を他施設にしてもらっている場合①

| プション                                                                                                    |                               |                                                                                                    |                                      |                                                                                                    |    |            |  |
|----------------------------------------------------------------------------------------------------|-------------------------------|----------------------------------------------------------------------------------------------------|--------------------------------------|----------------------------------------------------------------------------------------------------|----|------------|--|
| 協定 □様式番号を<br>様式を選択 神戸市                                                                                                    | 2日刷する   個人情報を伏せの印刷様式          | 字にする                                                                                                    |                                      |                                                                                                    |    |            |  |
| 7ンセル 🔒 印刷                                                                                                    | 3                             |                                                                                                    |                                      |                                                                                                    |    |            |  |
| 利用者負担額一覧表 令和04年07月                                                                                                    |                               |                                                                                                    |                                      |                                                                                                    |    |            |  |
| (雄 供 先)<br>上限管理事業者<br>様<br>下記のとおり機(性)ます。                                                                                                    |                               |                                                                                                    | 指定事業所番号<br>住所<br>(所在地)<br>電話番号<br>名称 | 自施設情報                                                                                                    |    |            |  |
| 令和   0                                                                                                    | 4 年 0 4                       | 月分                                                                                                    | 经行油学保護者室類                            |                                                                                                    |    |            |  |
| 市町村番号                                                                                                    | 281006                        | 負担上限月朝(国)                                                                                                    | 37,200                               |                                                                                                    | 63 | 放課後等デイサービス |  |
| 受給者証番号                                                                                                    | 100000001                     | 負担上限月額<br>(古福祉部分)                                                                                                    | 13,600                               | 提供サービス                                                                                                    |    |            |  |
| 給付決定保護者等氏名                                                                                                    | 熱津 浩史                         | (市福祉部分) 総要用額                                                                                                    | 102,450                              |                                                                                                    |    |            |  |
| 支給決定児童氏名                                                                                                    | 林油十百                          |                                                                                                    |                                      |                                                                                                    |    |            |  |
|                                                                                                    | 熱律 八四2                        | 利用者負担額                                                                                                    | 10,245                               |                                                                                                    |    |            |  |
| 市町村番号                                                                                                    | 熱洋 入即                         | 利用者負担額<br>負担上限月額(国)                                                                                                    | 10,245                               | -                                                                                                    |    |            |  |
| 市町村番号<br>受給者証番号                                                                                                    | 然体入即                          | 利用者負担額<br>負担上限月額(国)<br>負担上限月額<br>(市福祉部分)                                                                                                    | 10,245                               |                                                                                                    |    |            |  |
| 市町村番号<br>受給者証番号<br>給付決定保護者等氏名                                                                                                    | (道人) 事()法                     | 利用者負担額<br>負担上限月額(国)<br>負担上限月額<br>(市福祉部分)<br>総費用額                                                                                                    | 10,245                               | <br><br>播供サービス                                                                                                    |    |            |  |
| 市町村番号<br>受給者証番号<br>給付決定保護者等氏名<br>支給決定児童氏名                                                                                                    |                               | 利用者負担額<br>負担上限月額(国)<br>負担上限月額<br>(市福祉部分)<br>總費用額<br>利用者負担額                                                                                                    | 10,245                               |                                                                                                    |    |            |  |
| 市町村番号       受給者証番号       給付決定保護者等氏名       支給決定児童氏名       市町村番号                                                                                                    | 42.4 A.29                     | 利用者負担領<br>負担上限月額(面)<br>負担上限月額<br>(市福祉部分)<br>(市福祉部分)<br>(時最用額<br>利用者負担額<br>負担上限月額(面)                                                                                                    | 10.245                               | <br><br> |    |            |  |
| 市町村番号       受給者証番号       給付決定保護者等氏名       支給決定児童氏名       支給決定児童氏名       市町村番号       受給者証番号                                                                                      | ±34€ ∧.©                      | 利用者負担節<br>灸相上限月前(国)<br>食用上限月前(国)<br>食用上限月前<br>(市福祉部分)<br>結敗用朝<br>利用者負担額<br>灸相上限月前(国)<br>灸相上限月前(国)<br>灸相上限月前(国)                                                                                                    | 10.245                               | <br>通供サービス<br>                                                                                                    |    |            |  |
| 市町村番号       受給者証备号       給付決定保護者等氏名       支給決定児童氏名       「市町村番号       受給者証备号       給付決定保護者等氏名                                                                                   | ¥54 <b>4</b> ∧.£9             | 利用者及担節<br>入規上限月額(圓)<br>入規上限月額(圓)<br>(市編註部分)<br>総費用額<br>利用者及担額<br>入規上限月額(圓)<br>入規上限月額(圓)<br>入規上限月額(圓)<br>入規上限月額(圓)<br>入規上限月額(圓)<br>(市編註部分)<br>(市編註部分)                                                                                                    | 10.245                               |                                                                                                    |    |            |  |
| 市町村番号<br>受給者証券号<br>給付決定保護者等氏名<br>支給決定児童年名<br>市町村番号<br>受給者証券号<br>給付決定保護者等氏名<br>支給決定保護者等氏名                                                                                        | £34 <b>4</b> Α.Β <sup>μ</sup> | 利用者負担額<br>角担上限月額(国)<br>支担上限月額<br>(市場社部分)<br>総費用額<br>利用者負担額<br>負担上限月額(国)<br>支援上限月額(国)<br>支援上限月額(国)<br>支援上限月額(国)<br>支援上限月額(国)<br>支援上限月額(国)<br>支援上限月額(国)<br>支援上限月額(国)<br>支援上限月額(国)<br>支援上限月額(国)<br>支援上限月額(国)<br>支援上限月額(国)<br>支援上限月額(国)<br>支援上限月額(国)<br>利用者負担額<br>利用者負担額<br>利用者負担額<br>利用者負担額<br>利用者負担額<br>利用者負担額<br>利用者負担額<br>利用者負担額<br>利用者負担額<br>利用者負担額<br>利用者負担額<br>利用者負担額<br>利用者負担額<br>利用者負担額<br>利用者負担額<br>利用者負担額<br>利用者負担額<br>利用者負担額<br>利用者負担額<br>利用者負担額<br>利用者負担額<br>利用者負担額<br>利用者負担額<br>利用者負担額<br>利用者負担額<br>利用者負担額<br>利用者負担額<br>利用者負担<br>利用者負担<br>利用者負担<br>利用者負担<br>利用者負担<br>利用者負担<br>利用者負担<br>利用者負担<br>第<br>1<br>1<br>1<br>1<br>1<br>1<br>1<br>1<br>1<br>1<br>1<br>1<br>1                                                                                                    | 10,245                               |                                                                                                    |    |            |  |
| 市町村番号       受給考証番号       給汁決定保護考考氏名       支給決定児童氏名       市町村番号       受給者証番号       給汁決定保護考析名       支給決定児童大会       支給決定児童大会       市町村番号       支給決定児童大会       支給決定児童大会       市町村番号 | £34 <b>4</b> ∧.£9             | 利用者表證前<br>来且正則可能(面)<br>来且正則可能(面)<br>可是正則可能<br>利用者表證前<br>利用者表證前<br>(用者表證前)<br>在是用例<br>使是用例<br>使用<br>有<br>在正則可能<br>(面<br>能<br>思<br>分)<br>一<br>定<br>是<br>而<br>明<br>他<br>二<br>思<br>引<br>前<br>。<br>(<br>一<br>二<br>思<br>引<br>前<br>。<br>(<br>一<br>二<br>思<br>引<br>)<br>)<br>(<br>一<br>二<br>思<br>)<br>)<br>(<br>一<br>二<br>思<br>)<br>)<br>(<br>一<br>二<br>思<br>)<br>)<br>(<br>一<br>二<br>思<br>)<br>)<br>(<br>一<br>二<br>思<br>)<br>)<br>(<br>一<br>二<br>思<br>)<br>)<br>)<br>(<br>一<br>二<br>思<br>)<br>)<br>(<br>一<br>二<br>思<br>)<br>)<br>(<br>一<br>二<br>)<br>)<br>(<br>二<br>)<br>)<br>)<br>(<br>二<br>)<br>)<br>(<br>)<br>)<br>)<br>(<br>)<br>)<br>)<br>(<br>)<br>)<br>)<br>(<br>)<br>)<br>)<br>(<br>)<br>)<br>)<br>(<br>)<br>)<br>)<br>)<br>(<br>)<br>)<br>)<br>(<br>)<br>)<br>)<br>(<br>)<br>)<br>)<br>)<br>(<br>)<br>)<br>)<br>(<br>)<br>)<br>)<br>(<br>)<br>)<br>)<br>)<br>(<br>)<br>)<br>)<br>)<br>(<br>)<br>)<br>)<br>)<br>(<br>)<br>)<br>)<br>)<br>(<br>)<br>)<br>)<br>)<br>(<br>)<br>)<br>)<br>)<br>)<br>(<br>)<br>)<br>)<br>(<br>)<br>)<br>)<br>(<br>)<br>)<br>)<br>(<br>)<br>)<br>)<br>)<br>)<br>(<br>)<br>)<br>)<br>)<br>(<br>)<br>)<br>)<br>)<br>)<br>)<br>)<br>)<br>)<br>)<br>)<br>)<br>) | 10,245                               | 構成サービス<br>構成サービス<br>構成サービス                                                                                                    |    |            |  |

| 供先)<br>上限管理事業  | 業者<br><sup>様</sup> | <u></u><br>事<br>者 | 指定事業所番号<br>住所<br>(所在地)<br>電話番号<br>名称 | 自施設情報           |    |            |  |  |
|----------------|--------------------|-------------------|--------------------------------------|-----------------|----|------------|--|--|
| 分和 0           | 4 年 0 4            | 月分                | 定保護者等欄                               |                 |    |            |  |  |
| 市町村番号          | 281006             | 負担上限月額(国)         | 37,200                               |                 | 63 | 放課後等デイサービス |  |  |
| 受給者証番号         | 100000001          | 負担上限月額<br>(市福祉部分) | 13,600                               |                 |    |            |  |  |
| 給付決定保護         | 熱津 浩史              | 総費用額              | 102,450                              | 発供サービス          |    |            |  |  |
| 支給決定児童<br>氏名   | 熱津 太郎              | 利用者負担類            | 10,245                               |                 |    |            |  |  |
| 市町村番号          |                    | 負担上限月額(国)         |                                      |                 |    |            |  |  |
| 受給者証證号         |                    | 負担上限月額<br>(市福祉部分) |                                      | 10.00 ab - 10 - |    |            |  |  |
| 給付決定保護<br>者等氏名 |                    | 総費用額              |                                      | SERF-LX         |    |            |  |  |
| 支給決定児童<br>氏名   |                    | 利用者負担類            |                                      |                 |    |            |  |  |
| 市町村番号          |                    | 負担上限月額(国)         |                                      |                 |    |            |  |  |
| 受給者証番号         |                    | 負担上限月額<br>(市福祉部分) |                                      |                 |    |            |  |  |
| 給付決定保護<br>者等氏名 |                    | 総費用額              |                                      | SEM9-EX         |    |            |  |  |
| 支給決定児童<br>氏名   |                    | 利用者負担額            |                                      |                 |    |            |  |  |
| 市町村番号          |                    | 負担上限月額(国)         |                                      |                 |    |            |  |  |
| 受給者証證号         |                    | 負担上限月額<br>(市福祉部分) |                                      | 総件やービス          |    |            |  |  |
| 給付決定保護<br>者等氏名 |                    | 総費用額              |                                      | SERVICE A       |    |            |  |  |
| 支給決定児童<br>氏名   |                    | 利用者負担類            |                                      |                 |    |            |  |  |
| 市町村番号          |                    | 負担上限月額(国)         |                                      |                 |    |            |  |  |
| 受給者証番号         |                    | 負担上限月額<br>(市福祉部分) |                                      | お供参したス          |    |            |  |  |
| 給付決定保護<br>者等氏名 |                    | 総費用額              |                                      | JEN             |    |            |  |  |
| 支給決定児童<br>氏名   |                    | 利用者負担類            |                                      |                 |    |            |  |  |

## ■「利用者負担額一覧表」の出力方法

神戸市独自の印刷様式がございますので、下記の手順で出力してください。

#### ①操作オプションの印刷様式を選択にて、「神戸市の印刷様式」を選択。

②「表示切替」をクリック。

③「印刷」をクリック。

京都市独自の フォーマットで 出力されます!

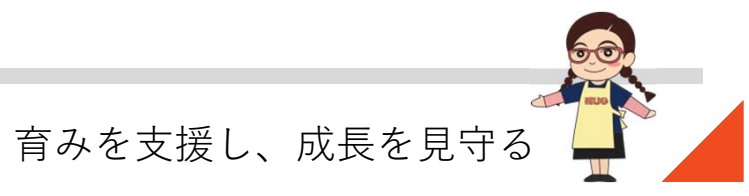

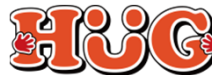

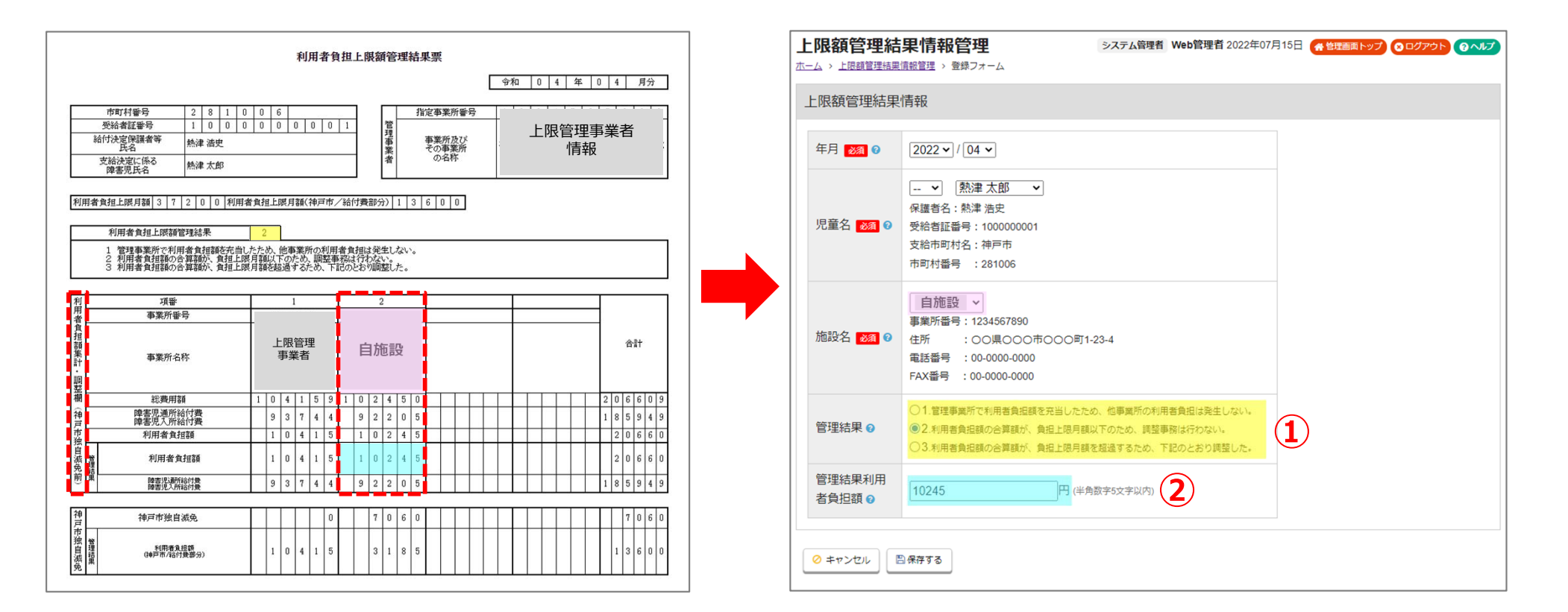

#### ■「利用者負担上限額管理結果票」情報の入力方法

上限管理事業所から届いた「利用者負担上限額管理結果票」の金額は下記のようにご入力ください。

①利用者負担上限額管理結果の番号を「管理結果」にて選択。(黄色枠参照)
②自施設の欄に書いてある管理結果利用者負担額の金額を「管理結果利用者負担額」に入力。(水色枠参照)
(※必ず、神戸市独自減免"前"の金額をご入力ください!)

EING

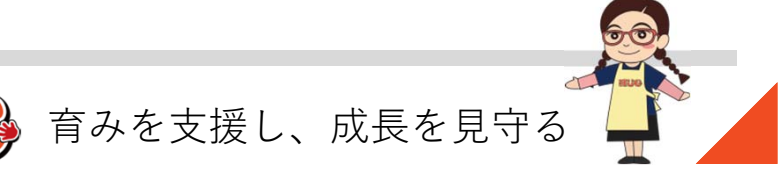

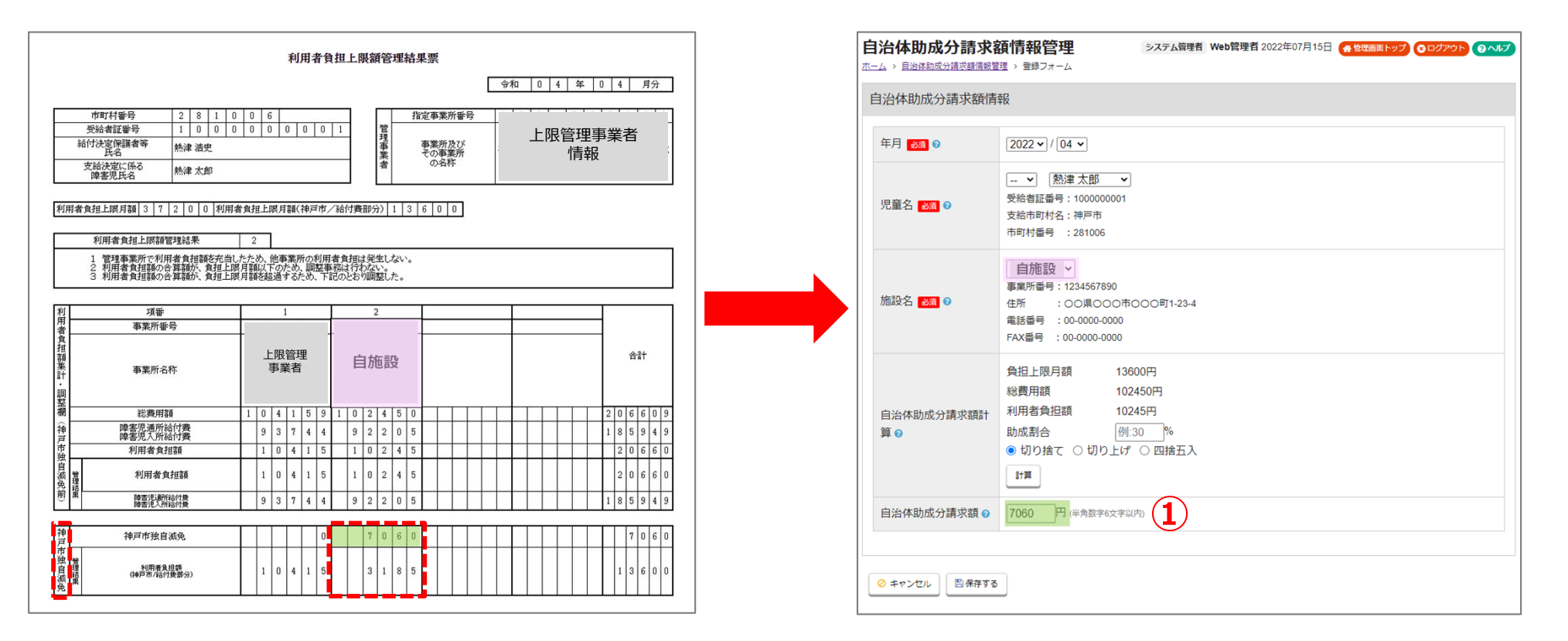

### ■「自治体助成金額」の入力方法

上限管理事業所から届いた「利用者負担上限額管理結果票」の<神戸市独自減免>の欄に金額が入っている場合は、 「自治体助成分請求額情報管理」の入力が必要となります。下記のようにご入力ください。

①自施設の欄に書いてある神戸市独自減免の金額を「自治体助成分請求額」に入力。(緑枠参照)
(※神戸市独自減免が「0」の場合はご入力頂く必要はございません)

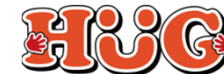

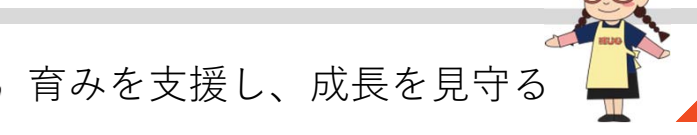

## 【4】障害児通所給付費・入所給付費等請求書明細書の出力方法

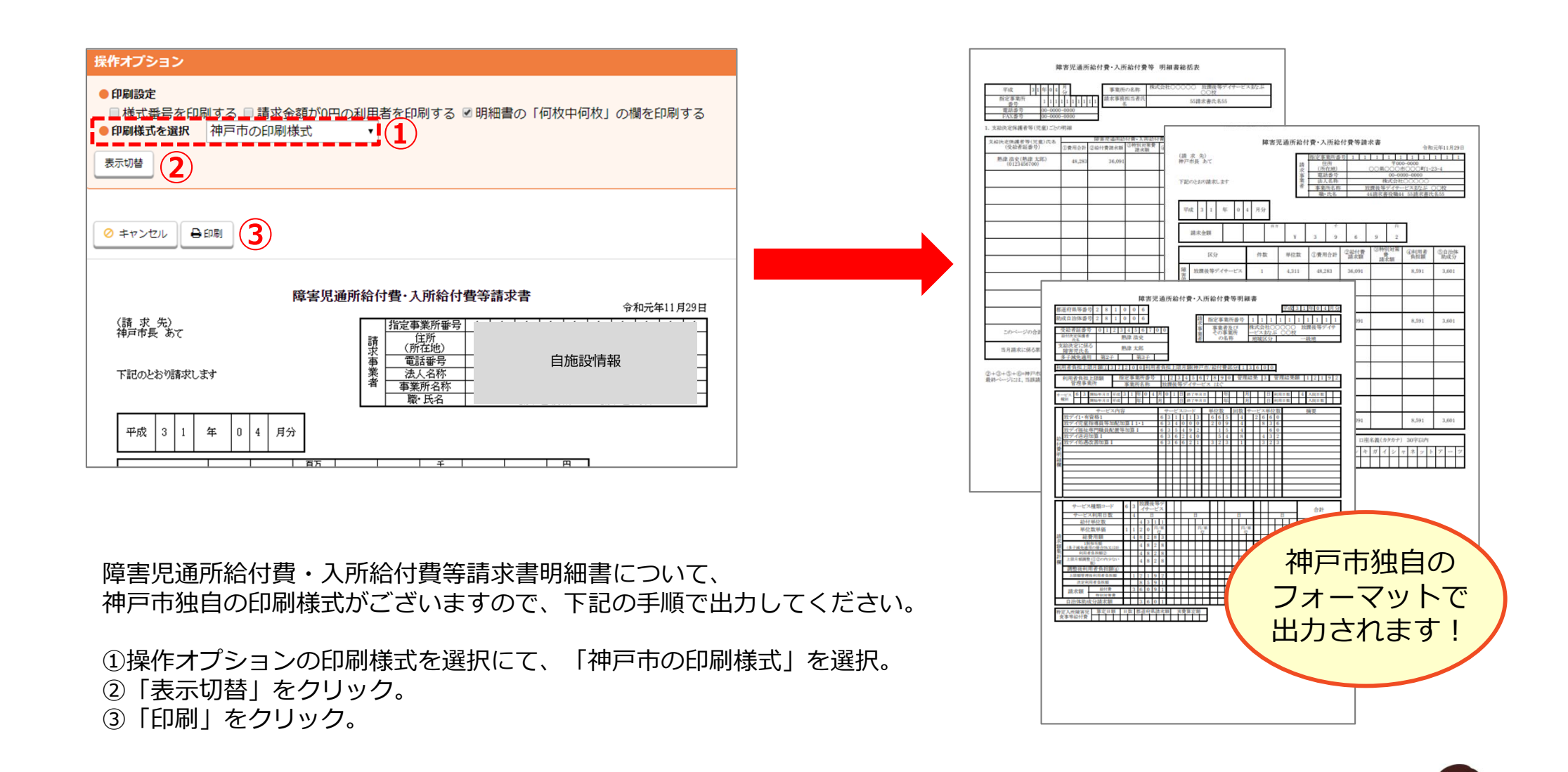

ERRE

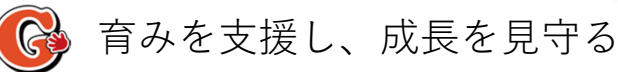